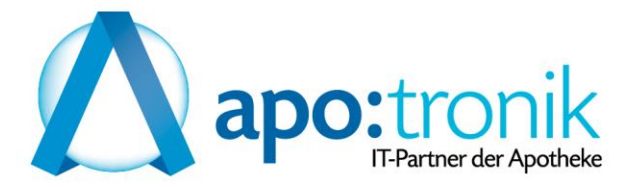

# Stichtagsinventur

### $(Artikel) \rightarrow Lager \rightarrow Stichtags(Inventur)$

| 😞 🗧                                            |                                   |                                |                                           |                      | Zentrale - XPStichtaoInver |
|------------------------------------------------|-----------------------------------|--------------------------------|-------------------------------------------|----------------------|----------------------------|
| Start                                          |                                   |                                |                                           |                      |                            |
| Neu Suchen MDE Konfig. QR<br>Stichtagsinventur | Leitfaden<br>Inventur durchführen |                                |                                           |                      |                            |
| Zentrale                                       |                                   |                                |                                           |                      |                            |
| Stichtaginventur<br>Was wollen Sie tun?        |                                   | Offene Sti<br>Stichtaginventur | chtaginventui<br>en in Bearbeitung der le | ren<br>Izen 3 Monate |                            |
| Neue Stichtaginventur st                       | arten<br>hen                      | Art                            | Datum                                     | Kommentar            | Zaehlungen                 |

→ Gewünschtes Inventurdatum eingeben (es wird trotzdem der Lagerstand vom Zeitpunkt der Erstellung genommen) → Packungen oder Rohstoffe → Knopfdruckinventur

| Neue Inventur starten                                                                                                    |                                                                                                    |
|----------------------------------------------------------------------------------------------------|----------------------------------------------------------------------------------------------------|
| <ul> <li>Nur Packungen Zählen</li> <li>Nur Rohstoffe zählen</li> <li>Datum der Stichtagsinventur</li> <li>31.12.2022 12:00 </li> <li>Kommentar</li> </ul> | <ul> <li>Vorgehensweise:</li> <li>1. Mit diesem Schritt wird eine Stichtagsinventur gestartet und das Sortiment zur Zählung vorgeschlagen.</li> <li>2. Zählen Sie die Lagerstände via MDE oder manuelle Zähllisten.</li> <li>3. Fügen Sie gegebenfalls den Roboterbestand als Zählung ein. Die Lagerstände werden automatisch zusammengeführt und sofort angezeigt.</li> <li>4. Nachdem das komplette Lager gezäht wurde fügen sie die "Nicht Gezählten" Artikel (LST &lt;&gt; 0) ein. Es wird eine Zählung erstellt und jene Artikel werden automatisch auf LST = 0 gesetzt.</li> <li>5. Kontrollieren Sie die Lagerstände und führen Sie gegebenfalls Korrekturen durch. Eine Korrektur wird als eine Zählung automatisch erstellt.</li> <li>6. Schließen Sie die Stichtagsinventur ab. Dabei werden alle Lagerstände korrigkert. Die Inventur ist danach abgeschlossen und nicht mehr veränderbar. Man kann die Inventur jedoch rückgängig machen.</li> </ul> |

Hinweis bestätigen

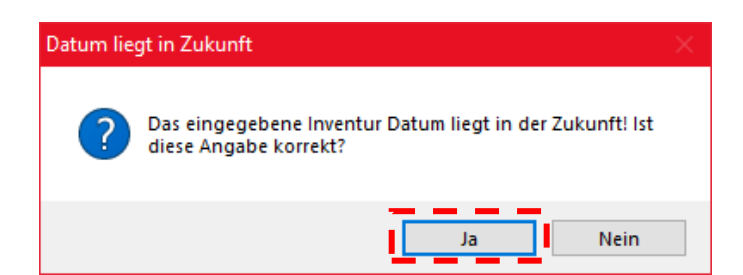

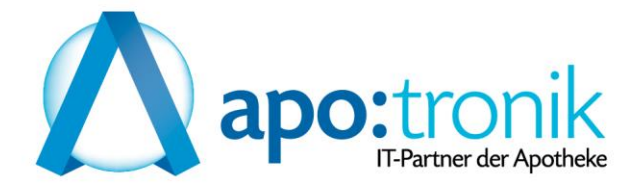

### Wenn gewünscht, können Lagerstand Anpassungen in der LST Ist Spalte durchgeführt werden

| <b>A</b> -                                     |                                 | 2022 Inventur Deckupgen V                               | RetichtagTovoptu | r      |          |                 |          |                 |               |
|------------------------------------------------|---------------------------------|---------------------------------------------------------|------------------|--------|----------|-----------------|----------|-----------------|---------------|
| •                                              |                                 | 2025 Inventur - Packungen - A                           | Suchtaginventui  |        |          |                 |          |                 |               |
| Start Filter Ansicht Ausgeb                    | en                              |                                                         |                  |        |          |                 |          |                 | 4             |
|                                                |                                 | A 🕅 🦌 🦓                                                 |                  |        |          |                 |          |                 | -             |
| starten Zählung starten                        | Artikel auf 0 setzen Rückgängig | Abschließen Rückgängig                                  |                  |        |          |                 |          |                 | Johnebe       |
| Aktualisieren Zählung starten                  | Nicht Inventierte Artikel       | Inventur                                                |                  |        |          |                 |          |                 |               |
| Zentrale 2023 Inventur - Packungen ×           |                                 |                                                         |                  |        |          |                 |          |                 |               |
| Zählungen 🕂 🛪                                  | Inventur                        |                                                         |                  |        |          |                 |          |                 | μ             |
| Typ Kürzel Gerät Pos                           | 2023 Inventur - Packungen Dat   | um / Nr.: 31.12.2022 12:00 / 24 Status: InBearbeitung 🍃 | Kommentar:       |        |          |                 |          |                 |               |
| ▲ Lager: 1 (Anzahl Zählungen=1), (Pos: Σ=9155) | 1. Sortiment - Pkg              | A. Abschluß                                             |                  |        |          |                 |          |                 |               |
| Knopfdruck MADMIN 91                           |                                 |                                                         |                  |        |          |                 |          |                 |               |
| ▲ Lager: 2 (Anzahl Zählungen=1), (Pos: Σ=7)    | Lager PZN                       | Bezeichnung                                             | Zaehlungen       | AEP    | LSt-Soll | LSt-Ist         | Diff AGr | Wert AEP        | Diff Wert AEP |
| Knopfdruck MADMIN 7                            | ℓ. ▷ 1 8201324                  | *Covid 19-Testkit Selbsttest Distrib.(Abrechnung), 1ST  | 1                | 0,00€  | -2       | 2 🗕             | 0        | 0,00€           | 0,00 €        |
| Δ Lager: 3 (Anzahl Zählungen=1), (Pos: Σ=0)    | ▷ 1 1676811                     | _VICHY ADAPTIVE MH 10163, 40ML                          | 1                | 8,31€  | 14       | 14 🛉            | 0        | 2 116,39€       | 0,00€         |
| Knopfdruck MADMIN 0                            | ▷ 1 8931287                     | +acetonum Direkt, 10G                                   | 1                | 3,16€  | 24       | 24 🔶            | 0        | 6 75,84€        | 0,00€         |
|                                                | ▷ 1 8932424                     | +Actenum Drektabfüller ABF, 100G                        | 1                | 2,16€  | 5        | 5 🛉             | 0        | 6 10,80€        | 0,00€         |
|                                                | ▷ 1 8929244                     | +Aethanolum Dil, 10G                                    | 1                | 0,03€  | 8        | 8 🚽             | 0        | 6 0,24€         | 0,00€         |
|                                                | ▷ 1 8929149                     | +AETHANOLUM DILUTUM, 86.7G                              | 1                | 1,39 € | 3        | • <b>•••</b> •• | 0        | 6 4,17€         | 0,00 €        |
|                                                | ▷ 1 8931672                     | +Aethanolum dilutum, 250ML                              | 1                | 0,98€  | 1        | 1 🔶             | 0        | 6 0,98€         | 0,00€         |
|                                                | ▷ 1 8931689                     | +Aethanolum dilutum, 500ML                              | 1                | 1,96 € | 1        | 1 🔶             | 0        | 6 1,96 €        | 0,00€         |
|                                                | ▷ 1 8928842                     | +alk, 100G                                              | 1                | 3,79€  | 6        | 6 🔶             | 0        | 6 22,74€        | 0,00€         |
|                                                | ▷ 1 8931703                     | +Augentropfen, 20G                                      | 1                | 12,57€ | 4        | 4 🔶             | 0        | 6 50,28€        | 0,00€         |
|                                                | ▷ 1 8928598                     | +Baldriansaft, 50G                                      | 1                | 3,61€  | 5        | 5 🔶             | 0        | 6 18,05€        | 0,00 €        |
|                                                | ▷ 1 8928581                     | +Baldriansaft, 100G                                     | 1                | 7,22€  | 2        | 2 🔶             | 0        | 6 14,44€        | 0,00€         |
|                                                | ▷ 1 8930336                     | +Baldriantinktur, 50ML                                  | 1                | 1,16 € | 2        | 2 🔶             | 0        | 6 2,32€         | 0,00€         |
|                                                | ▷ 1 8930342                     | +Baldriantinktur, 100ML                                 | 1                | 2,31€  | 8        | 8 🔶             | 0        | 6 18,48 €       | 0,00€         |
|                                                | ▶ 1 8932105                     | +Basenpulver, 50G                                       | 1                | 0,34€  | 1        | 1 🔶             | 0        | 6 0,34€         | 0,00€         |
|                                                | ▶ 1 8932097                     | +Basenpulver, 250G                                      | 1                | 1,71€  | 8        | 8 🔶             | 0        | 6 13,68 €       | 0,00 €        |
|                                                | ▶ 1 8930974                     | +BASUNGENT CUM AQUA, 30G                                | 1                | 0,27€  | 2        | 2 🔶             | 0        | 6 0,54€         | 0,00€         |
|                                                | ▷ 1 8929669                     | +Benzinum, 10G                                          | 1                | 3,16€  | 3        | 3 🔶             | 0        | 6 9,48€         | 0,00€         |
|                                                | ▶ 1 8929675                     | +Benzinum, 20G                                          | 1                | 3,74€  | 2        | 2 🔶             | 0        | 6 7,48€         | 0,00€         |
|                                                | ▷ 1 8929681                     | +Benzinum, 30G                                          | 1                | 5,61€  | 3        | 3 🔶             | 0        | 6 16,83€        | 0,00€         |
|                                                | ▶ 1 8906705                     | +Bittersalz im Sackerl, 100G                            | 1                | 0,31€  | 2        | 2 🔶             | 0        | 7 0,62€         | 0,00€         |
|                                                | ▷ 1 8906711                     | +Bittersalz im Tiegel, 100G                             | 1                | 0,31€  | 2        | 2 🔶             | 0        | 7 0,62€         | 0,00€         |
|                                                | ▷ 1 8932298                     | +Blasentee, 200G                                        | 1                | 6,35€  | 1        | 1 🔶             | 0        | 6 6,35€         | 0,00€         |
|                                                | ▶ 1 8930419                     | +Blubbi, 10G                                            | 1                | 2,25€  | 2        | 2 🔶             | 0        | 6 4,50 €        | 0,00 €        |
|                                                | ▶ 1 8930425                     | +Blubbi, 20G                                            | 1                | 4,50 € | 2        | 2 🔶             | 0        | 6 9,00€         | 0,00€         |
|                                                | ▷ 1 8930431                     | +Blubbi, 30G                                            | 1                | 6,75€  | 2        | 2 🔶             | 0        | 6 13,50 €       | 0,00€         |
|                                                | ▶ 1 8931991                     | +Brusttee, 50G                                          | 1                | 1,36 € | 1        | 1 🔶             | 0        | 6 1,36€         | 0,00€         |
|                                                | ▷ 1 8100009                     | +BRUSTTEE , 50G                                         | 1                | 1,12€  | 8        | 8 🔶             | 0        | 7 8,96€         | 0,00 €        |
|                                                |                                 | 9162 Positionen                                         |                  |        | Σ=94169  | Σ=94169         |          | Σ=1.041.352,14€ | Σ=0,00 €      |
|                                                |                                 |                                                         |                  |        |          |                 |          |                 |               |

#### Inventur abschließen

| ≽ = 🔄         |                             |                                  |                                                                 |              |                                  | 2023 Inventur - Packungen    |
|---------------|-----------------------------|----------------------------------|-----------------------------------------------------------------|--------------|----------------------------------|------------------------------|
|               | Start Filter A              | Ansicht Ausgeb                   | en                                                              |              |                                  |                              |
| 2             |                             |                                  | Ψ0                                                              |              | <b>1</b> 88                      | S 😪                          |
| Aktualisieren | Neue MDE Zählung<br>starten | Neue manuelle<br>Zählung starten | Nicht inventierte Nicht inv.<br>Artikel auf 0 setzen Rückgängig | Kommentar    | Inventur Abs<br>Abschließen Rück | schluss Löschen<br>sgängig   |
| Aktualisieren | Zählung                     | starten                          | Nicht Inventierte Artikel                                       |              | Inventur                         |                              |
| Zentrale 20   | 023 Inventur - Packunge     | en ×                             |                                                                 |              |                                  |                              |
| Zählungen     |                             | <b>н х</b>                       | Inventur                                                        |              |                                  |                              |
| Тур           | Kürzel Ge                   | erät Pos                         | 2023 Inventur - Packunger                                       | Datum / Nr.: | 31.12.2022 12:00                 | / 24 Status: InBearbeitung 🔓 |
| ► ▲ Lager:    | 1 (Anzahl Zählungen=1       | 1), (Pos: Σ=9155)                | 🧭 1. Sortiment - Pkg 🛛 🦺 2. Z                                   | ählungen     | 🔔 3. Nicht Inv. auf              | f 0 🥼 4. Abschluß            |

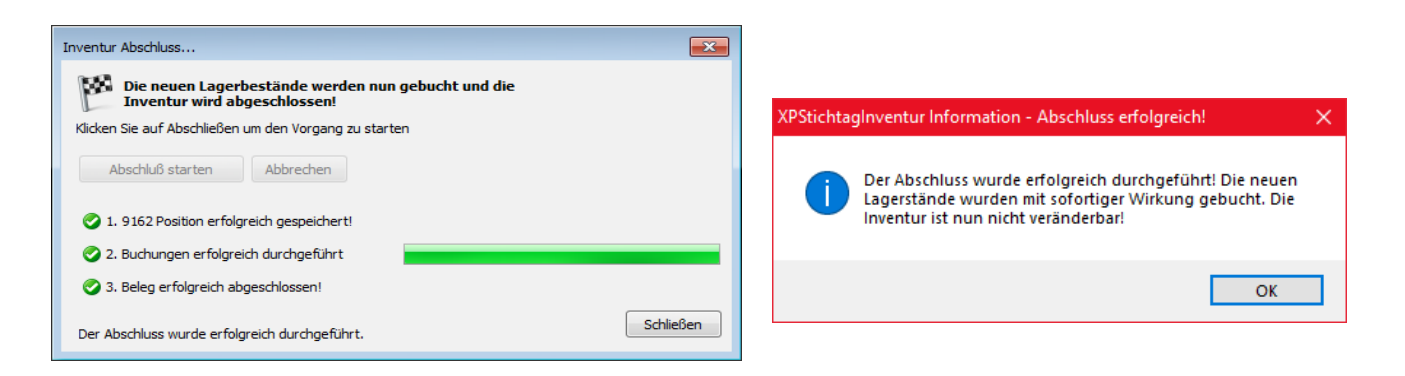

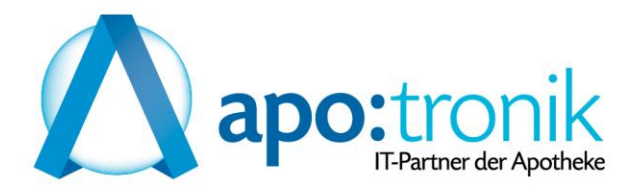

### Ausdruck für Steuerberater

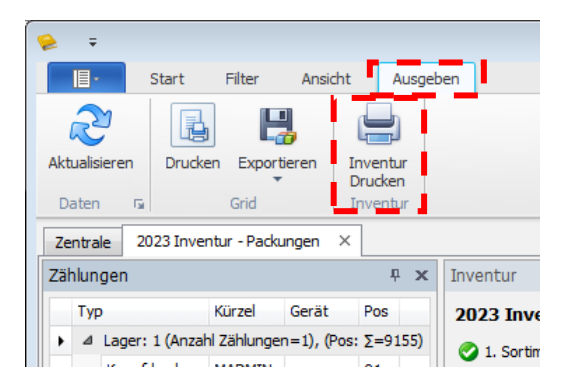

## Inventur nach UST und AGr

| 🧕 ApotronikXP Drucken - Inventur                      |                                                |           |                | - 🗆             | ×      |
|-------------------------------------------------------|------------------------------------------------|-----------|----------------|-----------------|--------|
| 🕼 Drucken 🧎 Drucken mit Auswahl 🛛 Bericht 👻           |                                                |           | )ruckvorsch    | hau Schließe    | en 🐗   |
| 1 Inventur                                            | Inventur nach USt und AGr                      |           |                | ۹               | €      |
| Berichtigungen nach AGr und USt                       |                                                | Ap        | otronik 'Dater | nservice' GmbH  | $\sim$ |
| Inventur Extremwerte nach LST                         | Inventur hach AGr und US I                     |           | A<br>233       | 33 Leopoldsdorf |        |
| Inventur Extremwerte nach Wert                        | Datum/Nr.: 31.12.2022 12:00 / 24<br>Kommentar: |           | F              | Preisbasis∶AEP  |        |
|                                                       | Artik elgruppe                                 | Pkg.      | Artikel        | Wert            |        |
| Inventur nach AGr und USt                             | Umsatzsteuer: 0%                               |           |                |                 |        |
|                                                       | 0 Sonderartikel                                | 136,00    | 2              | 0,00€           |        |
| Inventur nach USt und AGr                             | 2 TAXE-2 (Drog/Reform/Kosm)                    | 15,00     | 7              | 286,57 €        |        |
| Inventur cortiert nach Artikel                        | 6 Rohstoffe / Handelspack.                     | 34,00     | 15             | 0,00€           |        |
|                                                       | 7 Eigenerzeugnisse                             | 28,00     | 10             | 0,00€           |        |
| Nicht inventierte Artikel                             | 99 Artikel nicht zugeordnet                    | 3,00      | 1              | 0,00€           |        |
|                                                       | Summe Umsatzsteuer 0%                          | 216,00    | 35             | 286,57 €        |        |
|                                                       | Umsatzsteuer: 10%                              |           |                |                 |        |
|                                                       | 0 Sonderartikel                                | 231,00    | 30             | 2.724,34€       |        |
|                                                       | 1 TAXE-1 (Arzneimittel)                        | 72.442,00 | 5.219          | 510.685,86 €    |        |
|                                                       | 2 TAXE-2 (Drog/Reform/Kosm)                    | 3.350,00  | 648            | 32.018,11€      |        |
|                                                       | 6 Rohstoffe / Handelspack.                     | 530,00    | 87             | 2.213,92€       |        |
|                                                       | 7 Eigenerzeugnisse                             | 648,00    | 91             | 1.424,58€       |        |
|                                                       | 9 Homöopatika                                  | 1.119,00  | 444            | 7.592,80€       |        |
|                                                       | 99 nicht zugeordnet                            | 26,00     | 4              | 15,87€          |        |
|                                                       | Summe Umsatzsteuer 10%                         | 78.346,00 | 6.523          | 556.675,46 €    |        |
|                                                       | Umsatzsteuer: 13%                              |           |                |                 |        |
|                                                       | 2 TAXE-2 (Drog/Reform/Kosm)                    | 25,00     | 7              | 470,03 €        |        |
|                                                       | Summe Umsatzsteuer 13%                         | 25,00     | 7              | 470,03 €        |        |
|                                                       | Umsatzsteuer: 20%                              |           |                |                 |        |
|                                                       | 0 Sonderartikel                                | 237,00    | 28             | 1.225,93€       |        |
|                                                       | 1 TAXE-1 (Arzneimittel)                        | 844,00    | 232            | 3.572,23€       |        |
|                                                       | 2 TAXE-2 (Drog/Reform/Kosm)                    | 14.313,00 | 2.316          | 478.465,26 €    |        |
|                                                       | 5 Rohstoff-Bestellartikel                      | 10,00     | 1              | 64,75€          |        |
|                                                       | 6 Rohstoffe / Handelspack.                     | 10,00     | 3              | 34,32€          |        |
|                                                       | 7 Eigenerzeugnisse                             | 138,00    | 7              | 451,25 €        |        |
|                                                       | 9 Homöopatika                                  | 1,00      | 1              | 3,79€           |        |
|                                                       | 99 nicht zugeordnet                            | 29,00     | 9              | 102,55 €        |        |
|                                                       | Summe Umsatzsteuer 20%                         | 15.582,00 | 2.597          | 483.920,08 €    |        |
| Druckeinstellungen                                    | Gesamtergebnis:                                | 94.169,00 | 9.162          | 1.041.352,14€   |        |
| Drucker: OneNote for Windows 10 V                     |                                                |           |                |                 |        |
| Exemplare: 1 💽 🗹 Sortieren                            |                                                |           |                |                 |        |
| Beschreibung                                          |                                                |           |                |                 |        |
| Version 2                                             |                                                |           |                |                 |        |
| version, z                                            |                                                |           |                |                 |        |
|                                                       |                                                |           |                | 1 von 1         | ~      |
| OneNote for Windows 10 (ApotronikXP Standard Drucker) |                                                |           |                |                 | .:     |

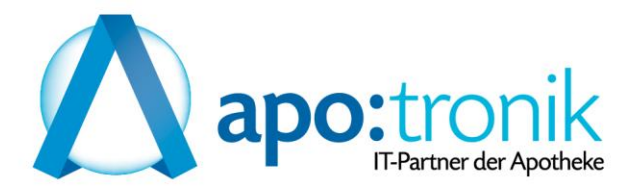

# Permanente Inventur

### $(Artikel) \rightarrow Lager \rightarrow Permanente Inventur$

### Check ob alle Artikel gezählt $\rightarrow$ Artikel vorschlagen

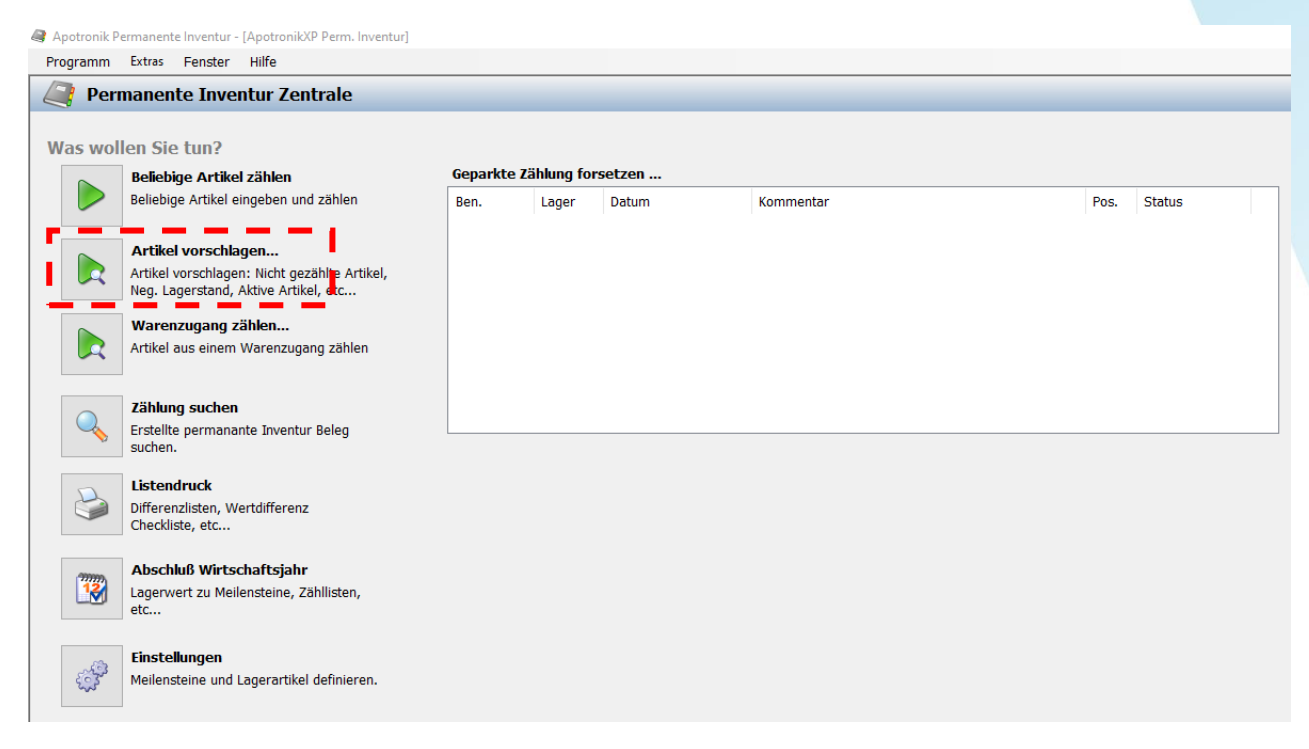

#### → Lager wählen

| Lager Ausw                                 | vählen            |        |  |  |  |  |  |
|--------------------------------------------|-------------------|--------|--|--|--|--|--|
| Welches Lager beabsichtigen Sie zu zählen? |                   |        |  |  |  |  |  |
| Lager                                      | Bezeichnung       | Anzahl |  |  |  |  |  |
| 1                                          | Allgemeines Lager | 9659   |  |  |  |  |  |
| 2                                          | Verkaufslager     | 7      |  |  |  |  |  |
| 3                                          | Test              | 0      |  |  |  |  |  |
|                                            |                   |        |  |  |  |  |  |
|                                            |                   |        |  |  |  |  |  |
|                                            |                   |        |  |  |  |  |  |
|                                            |                   |        |  |  |  |  |  |
|                                            |                   |        |  |  |  |  |  |
|                                            |                   |        |  |  |  |  |  |
|                                            | OK Abb            | rechen |  |  |  |  |  |

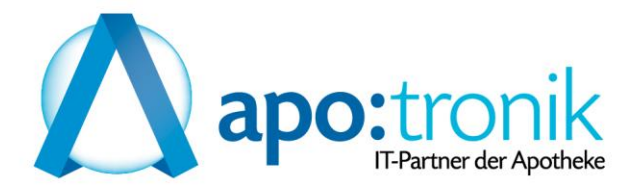

### $\rightarrow$ Allgemeine Einschränkung $\rightarrow$ Noch nie gezählt im Wirtschaftsjahr

| Artikel Vorschlagen                                                                                                    |                  |                |                |  |  |  |  |  |  |
|----------------------------------------------------------------------------------------------------|------------------|----------------|----------------|--|--|--|--|--|--|
| LAGER: 1 Allgemeines L                                                                                                    | ager             |                |                |  |  |  |  |  |  |
| Lagergeführte Artikel:<br>MB>0   MB=0 und LSt. > 0   MB=0 u                                                                                                    | und letzte 365 T | age mind. 25×  | bewegt         |  |  |  |  |  |  |
| Allgemeine Einschränkung:                                                                                                    | _                |                |                |  |  |  |  |  |  |
| O Noch nicht gezählt im Meilenstein:<br>01.07.2022 - 31.12.2022 ■ Noch nie gezählt im Wirtschaftsjahr:<br>01.04.2022 - 31.03.2023                                                                                                    |                  |                |                |  |  |  |  |  |  |
| <ul> <li>Lagergeführte Artikel ohne Lagersta<br/>(MB&gt;0, LST=0)</li> </ul>                                                                                                    | nd O             | Negativer Lage | rstand (LST<0) |  |  |  |  |  |  |
| O Keine weitere Einschränkung!                                                                                                    |                  |                |                |  |  |  |  |  |  |
| Spezielle Einschränkungen:                                                                                                    |                  |                |                |  |  |  |  |  |  |
| Bezeichnung Artikelgruppe Lagerpla                                                                                                    | atz Hersteller   | Zusatzcodes    | Sonstiges      |  |  |  |  |  |  |
| Bezeichnung       Artikelgruppe       Lagerplatz       Hersteller       Zusatzcodes       Sonstiges <ul> <li>Keine Einschränkung</li> <li>Alphabetisch einschränken auf:</li> <li>Bez. Von:</li> <li>Bez. Bis:</li> <li>b</li> </ul> |                  |                |                |  |  |  |  |  |  |
| Artikel gefunden: 915<br>Einschränkungen: Lager 1; Nicht gez                                                                                                    | ählt im Wirtsch  | aftsjahr 2023; |                |  |  |  |  |  |  |

Wenn Rohstoffe auch über die Permanente Inventur gezählt werden, sind diese über  $\rightarrow$  Sonstiges zu prüfen

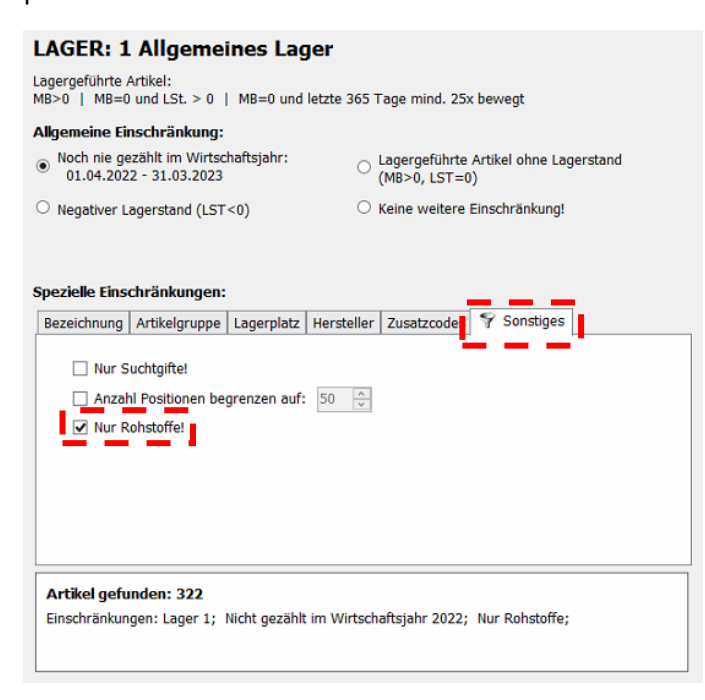

Sollten die Rohstoffe unter Sonstiges nicht aufscheinen, müssen diese zuerst in den Einstellungen der Permanenten Inventur aktiviert werden

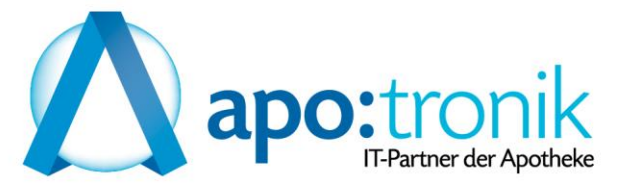

Wenn alle Artikel gezählt wurden  $\rightarrow$  Abschluß Wirtschaftsjahr

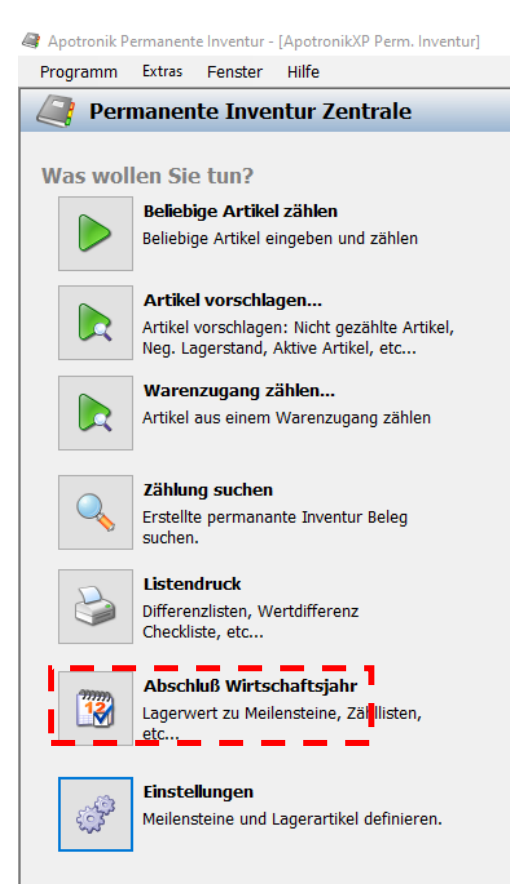

### $\rightarrow$ Abschluss starten

Ausdruck für Steuerberater  $\rightarrow$  Drucken  $\rightarrow$  Hackerl nur bei Lagerwert

| 🂐 Apotronik Permanente Inventur - [Permanente Inventur Abschluss] |                             |                    | – ø ×                |
|-------------------------------------------------------------------|-----------------------------|--------------------|----------------------|
| Programm Extras <u>F</u> enster Hilfe                             |                             |                    | Version: 2.5.0.18    |
| 🚔 Permanente Inventur - Abschluss 🛛 💻 🚥                           |                             |                    | Schließen 🖏          |
| 🏁 Abschluss starten 🛛 Abschluss öffnen 🛛 🎉 Abschluss aufheben     |                             |                    |                      |
| wutschartsing, 2020 01.04.2019 - 31.03.2020                       |                             |                    |                      |
| 2000/1911 Artikel Zikhungen Derichtigungen                        |                             |                    |                      |
| Lagerwork Aluker Zaniungen Benchugungen                           |                             | let                | Most AFD             |
| Packungen                                                         |                             | 73463              | 943.870.86 €         |
| Rohstoffe                                                         |                             | 543.000,587        | 291.196,69 €         |
| GESAMT                                                            |                             |                    | 1.235.067,55 €       |
|                                                                   |                             |                    |                      |
|                                                                   |                             |                    |                      |
|                                                                   |                             |                    |                      |
|                                                                   |                             |                    |                      |
| Gesamt Packungen Rohstoffe                                        |                             |                    |                      |
| Artikelgruppe                                                     | Zum Drucken auswählen       | Artikel Lst        | Wert                 |
| 2 TAXE-2 (Drog/Reform/Kosm)                                       | Zählungen nach Meilensteine | 1 1,000            | 0,00 €               |
| 3 Rohstoffe / Lagernummern                                        |                             | 503 498.405,069    | 289.899,66 €         |
| 4 KONSTOTE / GEIDE LISTE<br>7 Finemerzeuranisse                   | Artikei nach Anzani gezanit | 29 22.621,640      | 493,53 €<br>508.81 € |
| 8 Rezeptur für Taxierung                                          | Zählungen nach Monat        | 1 10.000           | 0.48 €               |
| 99 Artikel nicht zugeordnet                                       | Zählungen nach Woche        | 4 5.111,340        | 294,21 €             |
| GESAMT                                                            | Zählungen nach Tag          | 549 543.000,587    | 291.196,69 €         |
|                                                                   | 2 zandigen nach rag         |                    |                      |
|                                                                   | Berichtigungen              |                    |                      |
|                                                                   | ☑ Lagerwert                 |                    |                      |
|                                                                   |                             |                    |                      |
|                                                                   | OK                          |                    |                      |
|                                                                   |                             |                    |                      |
|                                                                   |                             |                    |                      |
|                                                                   |                             |                    |                      |
|                                                                   |                             |                    |                      |
|                                                                   |                             |                    |                      |
|                                                                   |                             |                    |                      |
|                                                                   |                             |                    |                      |
|                                                                   |                             |                    |                      |
|                                                                   |                             |                    |                      |
|                                                                   |                             |                    |                      |
|                                                                   |                             |                    |                      |
|                                                                   |                             |                    |                      |
|                                                                   |                             | 💷 Bruckneudorf 🎽 A | JUMIN 🖷 SDYALPT2     |
|                                                                   |                             |                    |                      |

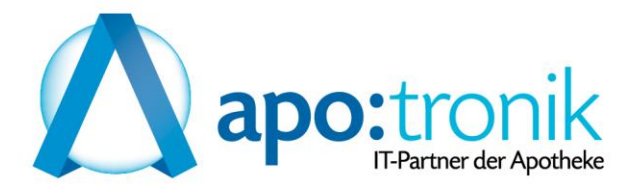

|                                         | ApotronikXP                     | Drucken - Apo                      | tronikXP Permar          | ente Inventur Abschluss | 12 V                        | - 8                     |
|-----------------------------------------|---------------------------------|------------------------------------|--------------------------|-------------------------|-----------------------------|-------------------------|
| 🍞 Drucken 🍞 Drucken mit Auswahl 🔍 🔍     |                                 |                                    |                          |                         |                             | Bericht - 🍕 Schlie      |
| Lagerwert im Wirtschaftsjahr: 2018 2018 | 01.04.2018 - 31                 | 03.2019                            |                          |                         | Apotronik Standard Beric    | chte<br>anente Inventur |
|                                         | Packungen Anz.<br>Lst.<br>Wert  | Rohstoffe Anz.<br>Lst.<br>Wert     | Gesamt Anz.<br>Wert      |                         |                             |                         |
| 1 TAXE-1 (Arzneimittel)                 | 2.839<br>12.255<br>€ 101.138,51 |                                    | 2.839,00<br>€ 101.138,51 |                         |                             |                         |
| 2 TAXE-2 (Drog/Reform/Kosm)             | 2.279<br>7.700<br>€ 46.761,53   | 1<br>499,000<br>€ 5.089,80         | 2.280,00<br>€ 51.851,33  |                         |                             |                         |
| 3 Rohstoffe / Lagerartikel              |                                 | 347<br>341.736,698<br>€ 444.478,74 | 347,00<br>€ 444.478,74   |                         |                             |                         |
| 4 Rohstoffe / Gelbe Liste               |                                 | 33<br>47.269,430<br>€ 1.609,04     | 33,00<br>€ 1.609,04      |                         |                             |                         |
| 5 Rohstoff-Bestellartikel               | 2<br>1.000<br>€ 9.436,00        | 4<br>1.303,000<br>€ 7.194,96       | 6,00<br>€ 16.630,96      |                         |                             |                         |
| 6 Rohstoffe / Handelspackung            | 60<br>293<br>€ 25,50            |                                    | 60,00<br>€ 25,50         |                         |                             |                         |
| 7 Eigenerzeugnisse                      | 3<br>10<br>€ 0,00               |                                    | 3,00<br>€ 0,00           |                         |                             |                         |
| 8 Rezeptur für Taxierung                |                                 | 1<br>200,000<br>€ 11,10            | 1,00<br>€ 11,10          |                         |                             |                         |
| 9 Homöopathie                           | 197<br>460<br>€ 2.995,76        |                                    | 197,00<br>€ 2.995,76     |                         |                             |                         |
| 99 Vom Apoverlag nicht zugeordnet       | 42<br>131<br>€ 18,71            | 7<br>140.963,000<br>€ 10.001,77    | 49,00<br>€ 10.020,48     |                         |                             |                         |
| Gesamt                                  | 160376,01                       | 468385,41                          | 628761,43                |                         |                             |                         |
|                                         |                                 |                                    |                          |                         |                             |                         |
|                                         |                                 |                                    |                          |                         | Prucker Beschreibung        |                         |
|                                         |                                 |                                    |                          |                         | PDFCreator (ApotronikXP Sta | ndard Drucker)          |